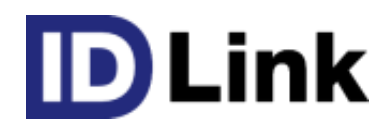

## InternetExplorer にて 証明書インストール時にエラー表示、 または手順通りに進まない際にお試しください。

1.「このサイトの閲覧を続行する(推奨されません。)」画面が表示される場合 part1 p.2~

2.「このサイトの閲覧を続行する(推奨されません。)」画面が表示される場合 part2 p.4~

3.「このサイトの閲覧を続行する(推奨されません。)」画面が表示されない場合 p.7~

4. ショートカットからの起動が上手くできない場合 p.8

3版

## 「このサイトの閲覧を続行する(推奨されません。)」画面が表示される場合 part1

1. InternetExplorer を起動し、「ツール」→「インターネットオプション」を選択します。

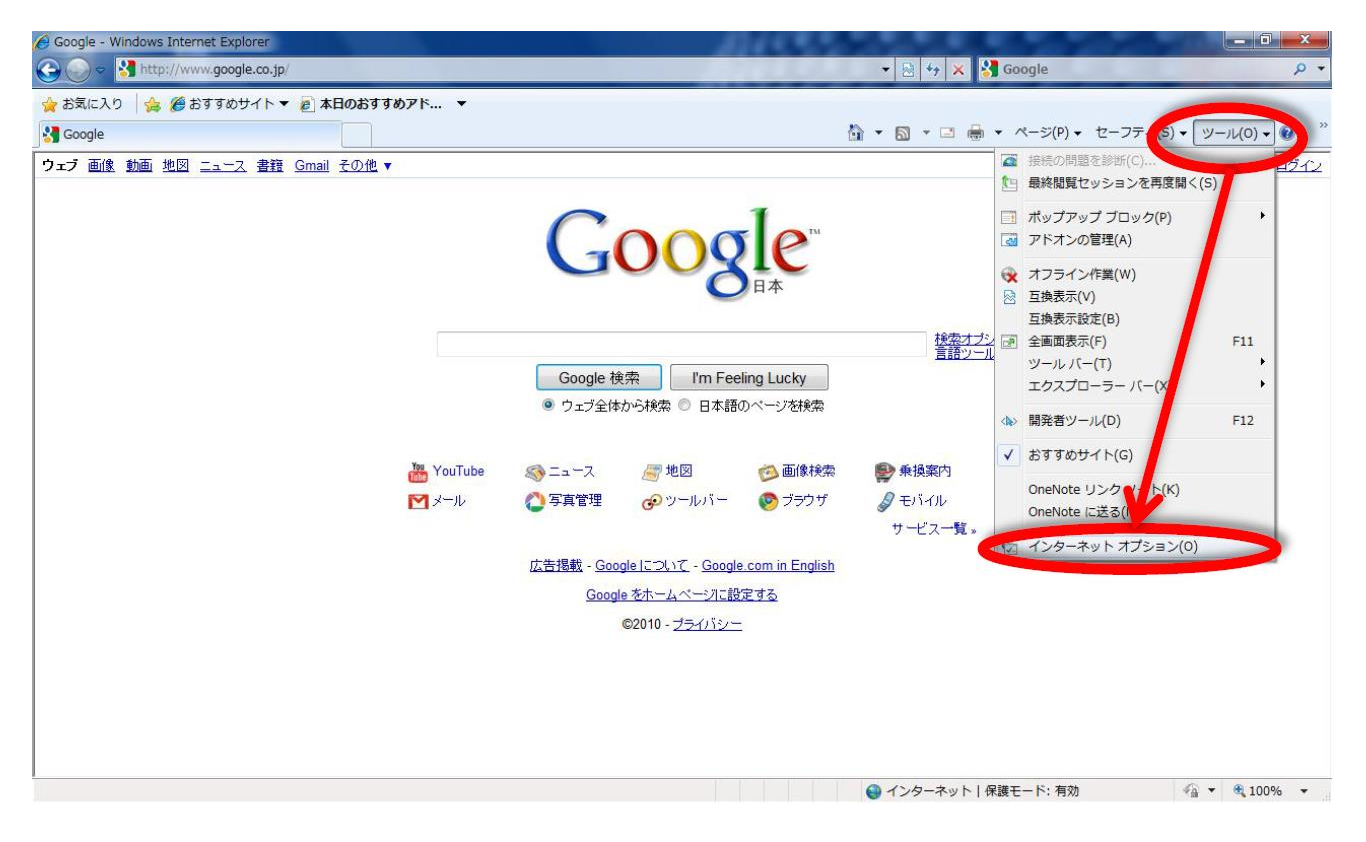

※InternetExplorer9以上の場合は、下図のようになります。

| Socielar State State Sta |                                                                                                 |
|----------------------------------------------------------------------------------------------------|-------------------------------------------------------------------------------------------------|
| +You <b>検索</b> 画像 地図 Play YouTube ニュース Gmail もっと見る・                                                                                                    | 印刷(P)<br>ファイル(F)<br>拡大(Z) (100%)<br>セーフティ(S)<br>ダウンロードの表示(N)<br>F12 開発者ツール(L)<br>ピンで固定されたサイト(G) |
| <                                                                                                    | インターネット オプション(0)<br>バージョン情報(A)                                                                  |

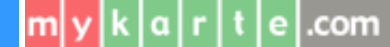

 信頼済みサイトに、URL を登録します。
 「セキュリティ」タブ→「信頼済みサイト」を選択し、「サイト」ボタンをクリックします。

| インターネット オブション                                                              | インターネット オプション                                                              |
|----------------------------------------------------------------------------|----------------------------------------------------------------------------|
| 全般 (セキュリティ) (ライバシー コンテンツ 接続 ノフログラム 詳細設定                                    | 全般 セキュリティ ブライバシー コンテンツ 接続 プログラム 詳細設定                                       |
| ホーム ページ                                                                    | セキュリティ設定を表示または変更するゾーンを治所のでまたい。                                             |
| ー時ファイル、履歴、Cookie、1米存されどパスリード、および Web フォームの情報を削除します。<br>□ 終了時に閲覧の履歴を削除する(W) | と言葉舞している Web サイトが含まれています。                                                  |
|                                                                            | 2007-2002-4197-4007-4007-<br>カスタム<br>カスタム設定                                |
| 97                                                                         | - 設定を変更するには、「レベルのカスタマイズ」ボタンをクリックします。<br>- 推奨設定を使用するには、「既定のレベル」ボタンをクリックします。 |
| タブの中の Web ページの表示方法を設定します。 設定(T)<br>デザイン                                    | 保護モードを有効にする (Internet Explorer の再起動が必要)(P)<br>レベルのカスタマイズ(C) 既定のレベル(D)      |
| 色(O) 言語(L) フォント(N) ユーザー補助(E)                                               | すべてのゾーンを既定のレベル(こ)セットする(R)                                                  |
| CK キャンセル 適用(A)                                                             | <b>OK キャンセル</b> 適用(A)                                                      |

3. https://www.mykarte.com をゾーンに追加します。

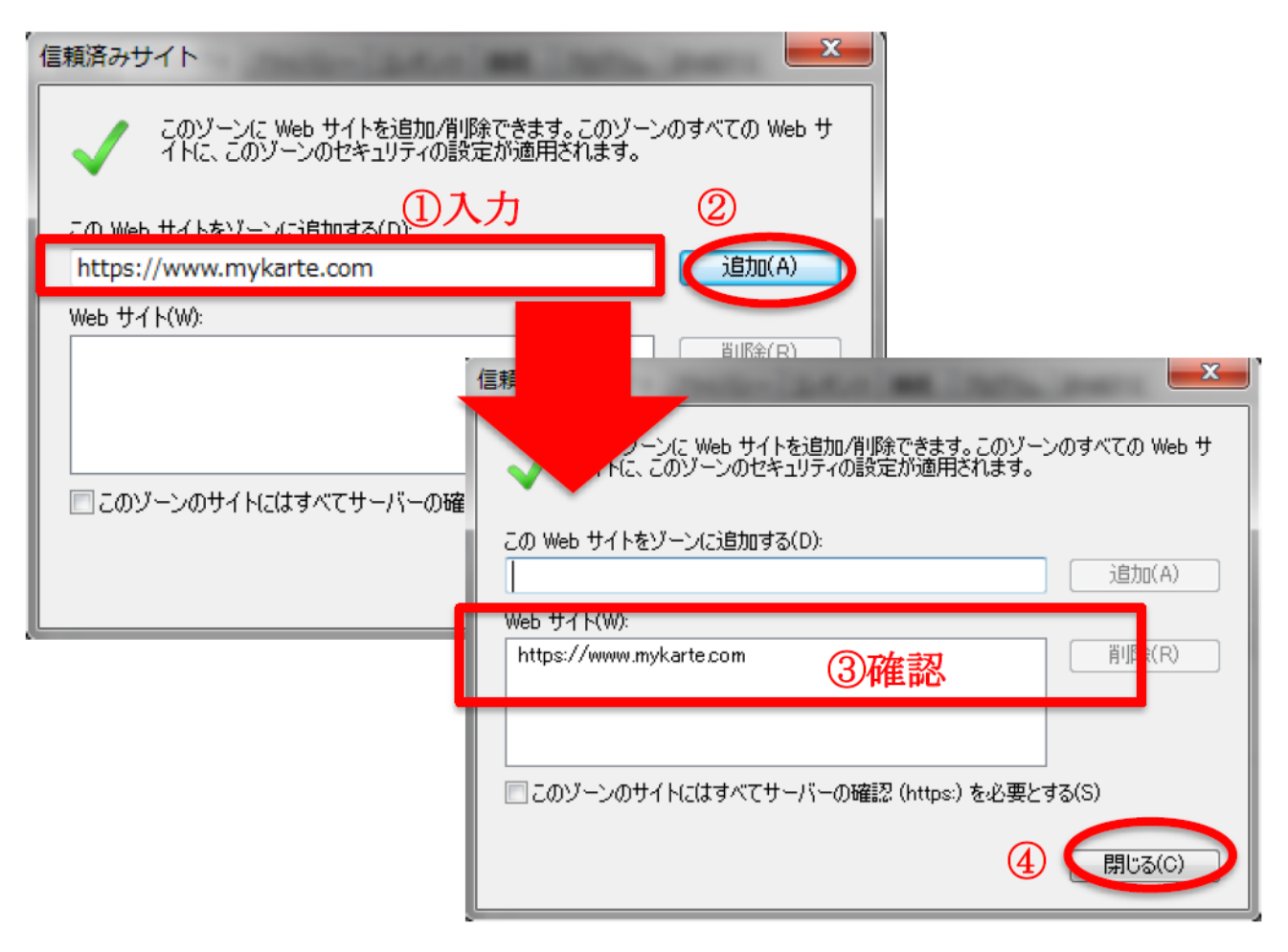

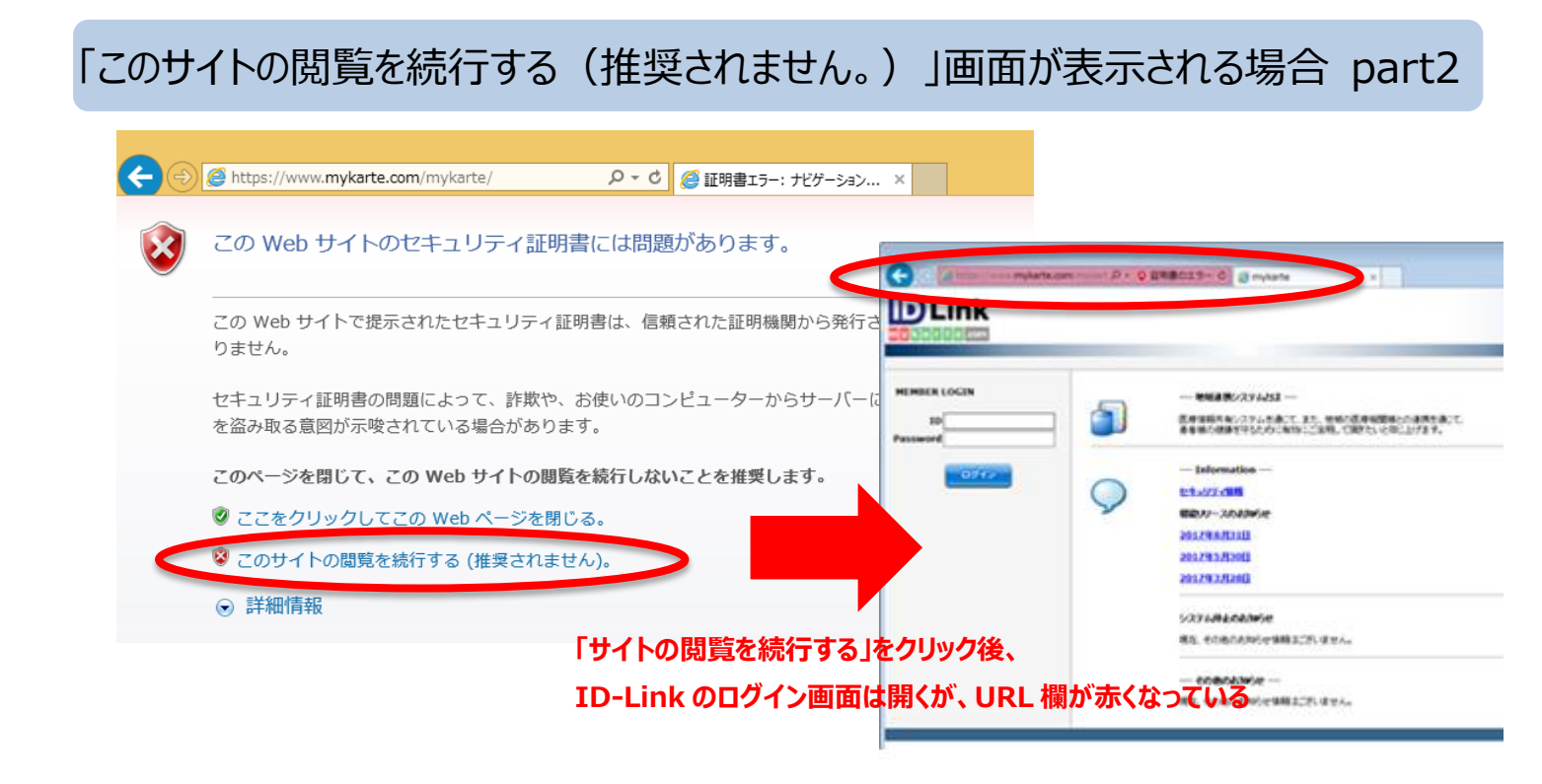

- 1. InternetExplorer を起動し、「インターネットオプション」を選択します。 (p.2 参照)
- 2.「コンテンツ」タブ→「証明書」を選択します。

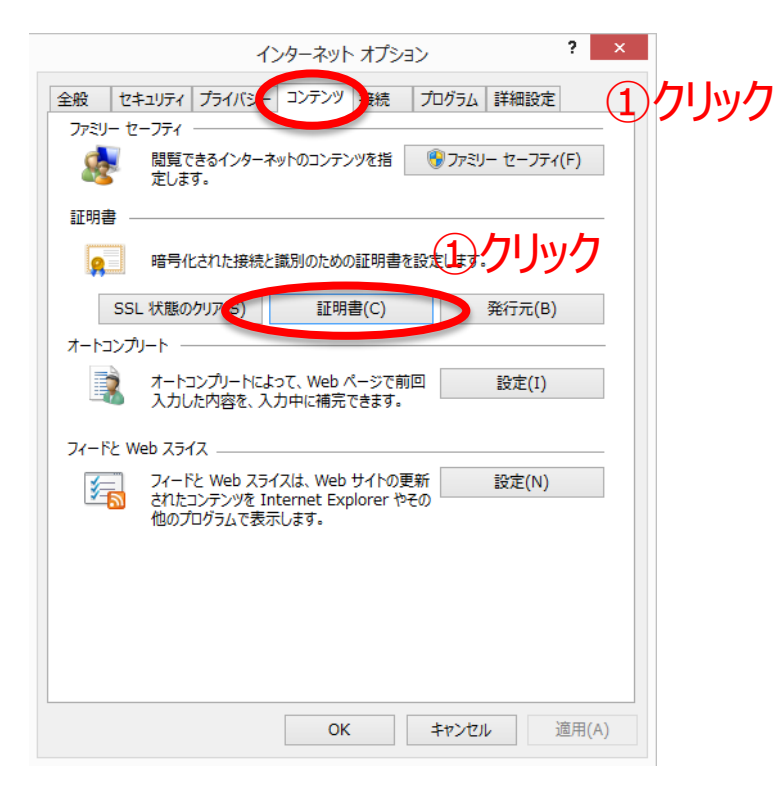

3.「信頼されたルート証明機関」タブ→「インポート」を選択します。

|                                   | Ē                                                                                                    | E明書                                                                                                    |                               |         |
|-----------------------------------|----------------------------------------------------------------------------------------------------|----------------------------------------------------------------------------------------------------|-------------------------------|---------|
| 的(N):                             | <রৗ৾৾^৻৴                                                                                                    |                                                                                                    | ②クリック                         |         |
| 個人 ほかの人 『                         | 中間証明、関「信頼されたルー                                                                                                    | ト証明機関 (                                                                                                    | 記念れた発行元 信頼さ                   | れない発行元  |
| 発行先                               | 発行者                                                                                                    | 有効期限                                                                                                    | フレンドリ名                        | ^       |
| i⊊ Addinantion<br>i≣ Albertine (C | ant, etcinoculornal.<br>N. Silve Trist Cons                                                                                                    | 2003                                                                                                    | be avagend.<br>Des Mere       |         |
|                                   | 2.2.2. Apple den 24.22                                                                                                    | ari, a                                                                                                    | la por la sel Car             |         |
|                                   | <ul> <li>Approximate the second second sec<br/>second second second second second second second second second second second second second second second second second second second second second second second second second second second second second second second second second sec</li></ul> | 205/0                                                                                                    | a va oppose -<br>na velo na t |         |
|                                   | Conternet A<br>Jack — Derkern Transad Millio                                                                                                    | 2054).<br>2051 -                                                                                                    | Calent<br>De lan Tiel         |         |
|                                   | <ul> <li>The Charles Charles Processing<br/>Comparison of Charles Processing</li> </ul>                                                                                                    | Alter de la companya de la companya de la companya de la companya de la companya de la companya de la companya<br>Este de la companya de la companya de la companya de la companya de la companya de la companya de la companya de | weisigen beiten.              |         |
|                                   | 10 Conviort Id. 10                                                                                                    |                                                                                                    | Margade Turn                  | ~       |
| インポート(I) 1                        |                                                                                                    |                                                                                                    |                               | 詳細設定(A) |
|                                   | マフリック                                                                                                    |                                                                                                    | l                             |         |

4. 証明書のインポートヴィザードが開きますので、「次へ」を選択します。インポートするファイルを「参照」より選びます。 デジタル証明書が保存されているフォルダの中にある、「MyKarteRootCA.cer」を選択し、「次へ」を選びます。

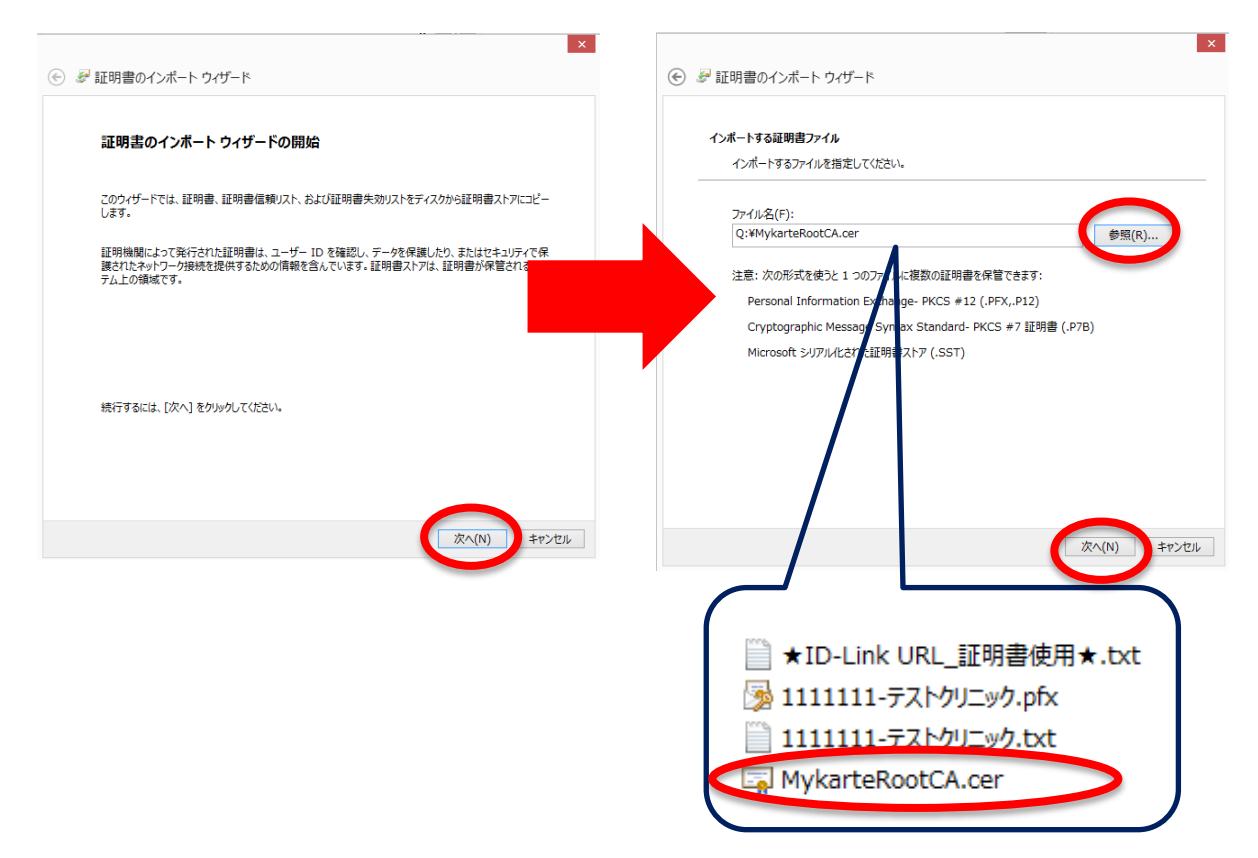

5.「証明書をすべてのストアに配置する」が選択されており、証明書ストア欄が、「信頼されたルート証明機関」となっていることが確認できたら、「次へ」を選択する。

| <ul> <li>         ・         ・         ・</li></ul>                                                         |              |
|----------------------------------------------------------------------------------------------------|--------------|
| 証明書ストア<br>証明書ストアは、証明書が保管されるシステム上の領域です。                                                                    |              |
| Windows に証明書ストアを自動的に選択させるか、証明書の場所を指定することができます。                                                            |              |
| <ul> <li>○ 証明書の種類に基づいて、自動的に証明書ストアを選択する(U)</li> <li>● 証 書をすべて次のストアに配置する(P)</li> <li>▲ 500 - 500</li> </ul> |              |
| エッショントン:<br>信頼されたルート証明機制<br>参照(R)                                                                         |              |
|                                                                                                    |              |
|                                                                                                    | 証明者ストア:      |
|                                                                                                    | 信頼されたルート証明機関 |
| (次へ(N)) キアンセル                                                                                             |              |

6. 証明書のインポート ウィザードの完了と出ますので、「完了」を選択します。セキュリティ警告のポップアップが表示されますの で、「はい」を選択してください。

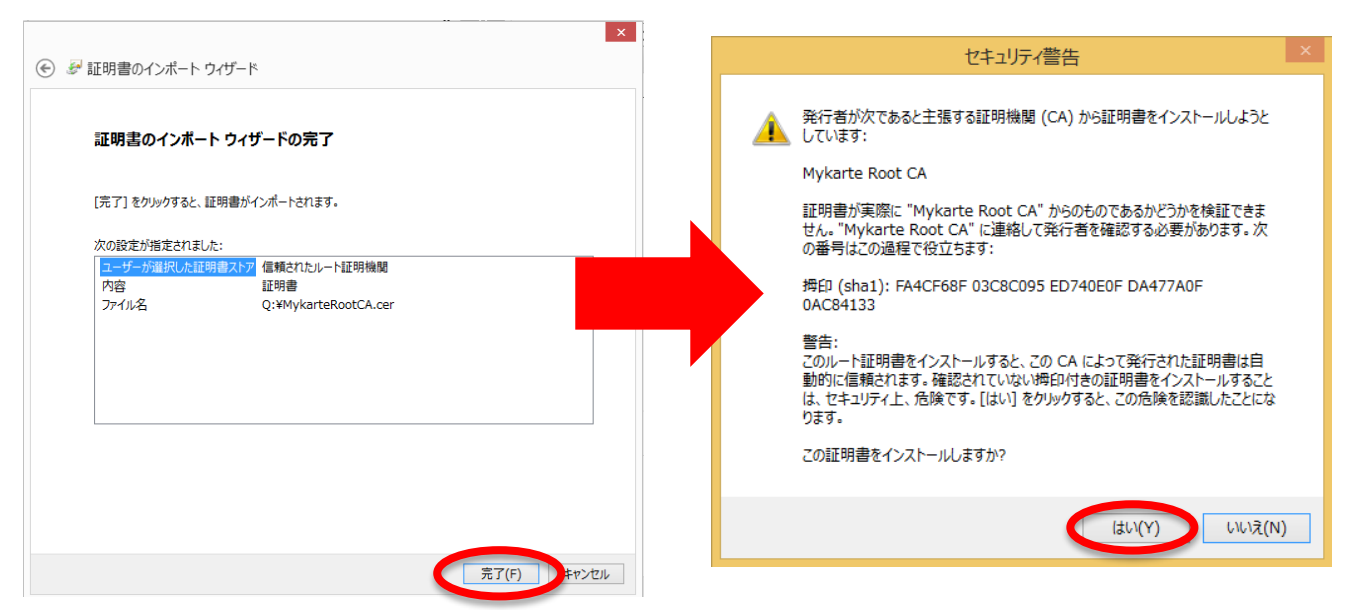

7.「OK」を選択し、ウィザードを閉じます。そして、インターネットオプションも閉じます。

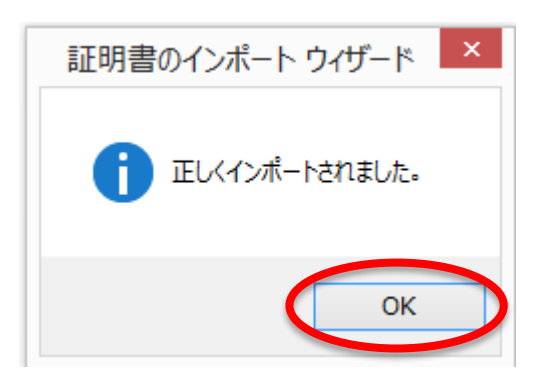

8. 「InternetExplorer」を再起動し、URL に直接「https://www.mykarte.com/mykarte/」を入力するか お気に入りから起動を行ってお試しください。

## 「このサイトの閲覧を続行する(推奨されません。)」画面が表示されない場合

|     |                                                                   | -   |      | x   |
|-----|-------------------------------------------------------------------|-----|------|-----|
| (+) |                                                                   |     | ₩    | ★ 🌣 |
| 8   | うこの Web サイトのセキュリティ証明書には問題があります。                                   |     |      |     |
|     | この Web サイトで提示されたセキュリティ証明書は、信頼された証明機関から発行す<br>りません。                | きれた | もので  | はあ  |
|     | セキュリティ証明書の問題によって、詐欺や、お使いのコンピューターからサーバー<br>を盗み取る意図が示唆されている場合があります。 | こ送信 | ಕಗಿತ | 情報  |
|     | このページを閉じて、この Web サイトの閲覧を続行しないことを推奨します。                            |     |      |     |
|     | 🧟 ここをクリックしてこの Web ページを閉じる。                                        |     |      |     |
|     | このサイトの閲覧を続行する(推奨されません)。 ここが表示されない。                                |     |      |     |
|     | <ul> <li>○ 詳細情報</li> </ul>                                        |     |      |     |
|     |                                                                   |     |      |     |
|     |                                                                   |     |      |     |
|     |                                                                   |     |      |     |
|     |                                                                   |     |      |     |

1. デスクトップ画面の下にある「InternetExplorer」のアイコンを右クリックします。

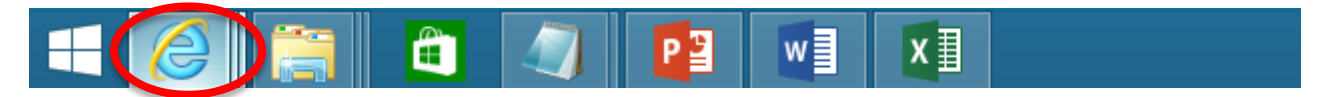

2. 「InternetExplorer」を右クリックし、「管理者として実行」をクリックし、管理者としてお試しください。

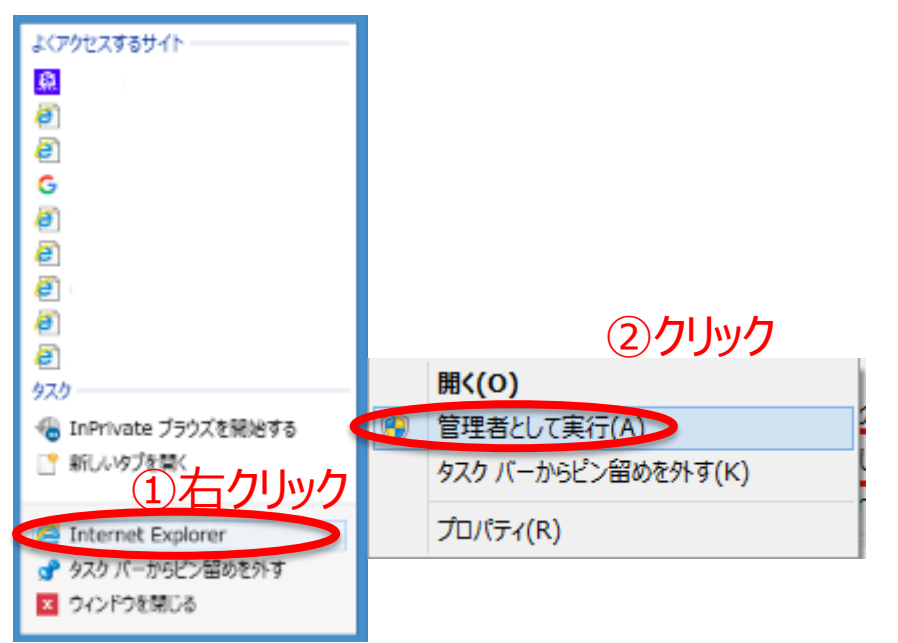

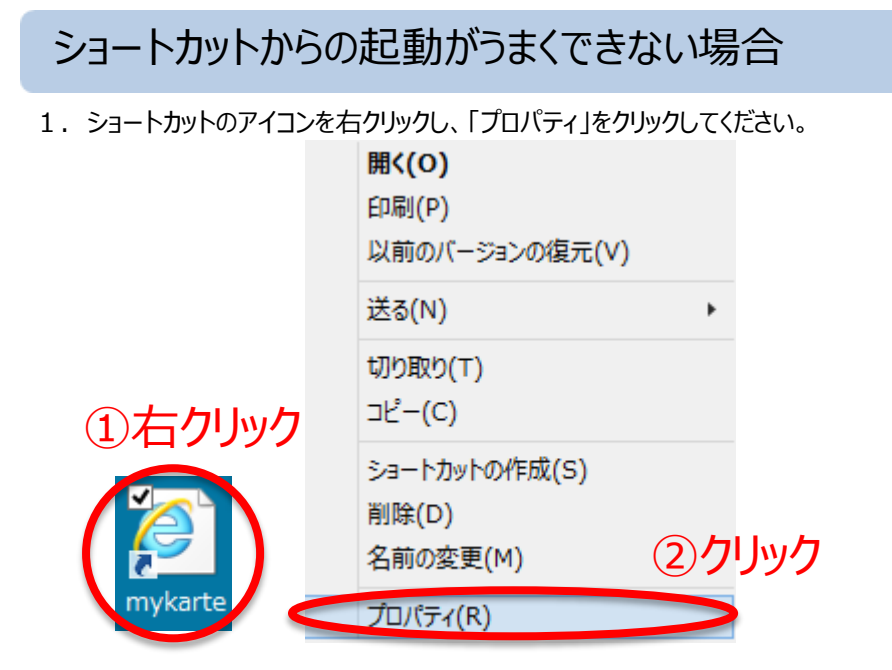

2.「全般」を選択し、ファイルの種類を確認してください。

インターネット ショートカットであれば「このサイトの閲覧を続行する(推奨されません。)」画面が表示されます。 ※例.の様にファイルの種類が異なる場合は3.に読み進めてください。

| ①クリック                                | ※例.ファイルの種類が異なる例                     |
|--------------------------------------|-------------------------------------|
| mykarteのプロバティ                        | 🧖 mykarteのプロパティ ×                   |
| 全般 Web ドキュメント 詳細 以前のパージョン            | 全般 詳細 以前のバージョン                      |
| mykarte                              | mykarte 🛛                           |
| 77イルの種類: インターネット ショートカット (.uri) 2 催認 | ファイルの標類: ビン留めサイト ショートカット (.website) |
| 説明: mykarte                          | mykarte                             |
| 場所:                                  |                                     |
| <del>9</del> 4ズ:                     |                                     |
| ディスク上<br>のサイズ:                       |                                     |
| 作成目時:                                | 作成。                                 |
| 更新日時:                                | 更新日時:                               |
| アクセス日時:                              | 79世2月                               |
| 属性: □読み取り専用(R) □隠しファイル(H) □アーカイブ(I)  |                                     |
| OK キャンセル i渡川(A)                      |                                     |
|                                      | OK キャンセル 遥用(A)                      |

3. 「InternetExplorer」を起動し、URL に直接「https://www.mykarte.com/mykarte/」を入力するか お気に入りから起動を行ってお試しください。